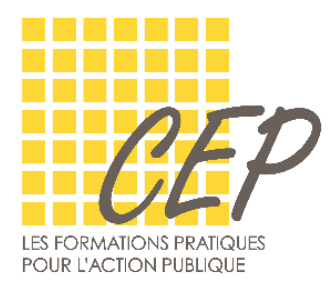

## Semaine Santé et Sécurité au Travail

Protocole pour faire une inscription, que ce soit pour vous ou pour un collègue

Une fois le module choisi :

Cliquer sur inscription

Choisissez quel type d'inscription vous souhaitez faire  $\rightarrow$  « Pour vous à titre professionnel » Indiquez ensuite si vous avez déjà un compte CEP ou pas.

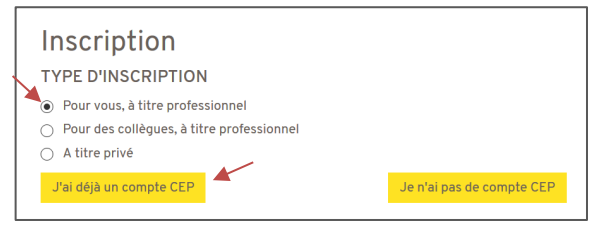

Si vous avez déjà un compte CEP, indiquez votre adresse mail et votre mot de passe puis cliquez sur « S'identifier »

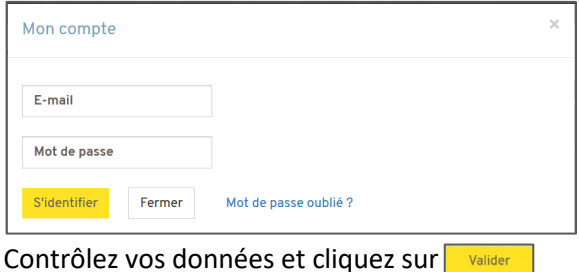

Si vous n'avez pas de comptes CEP

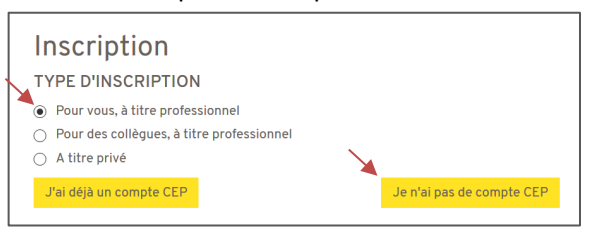

Complétez ensuite vos données et cliquez sur « Valider » Acceptez ensuite les conditions générales et cliquez sur « Inscription »

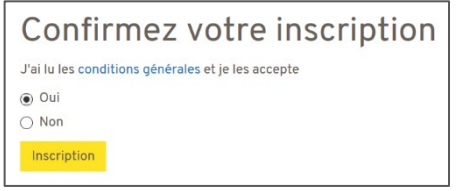

Vous allez ensuite recevoir un mail automatique informant réception de votre inscription. Rapidement, vous recevrez un 2<sup>e</sup> mail qui validera celle-ci.

## Pour faire une inscription pour un collègue :

|  | Inscription<br>TYPE D'INSCRIPTION                                                                                              |                           |
|--|----------------------------------------------------------------------------------------------------|---------------------------|
|  | <ul> <li>Pour vous, à titre professionnel</li> <li>Pour des collègues, à titre professionnel</li> <li>A titre privé</li> </ul> |                           |
|  | J'ai déjà un compte CEP                                                                                                    | Je n'ai pas de compte CEP |

Indiquez ensuite si vous avez déjà un compte CEP ou pas.

Si vous avez un compte indiquez votre adresse mail et votre mot de passe puis cliquez sur « S'identifier »

| Mon compte          |                       | × |
|---------------------|-----------------------|---|
| E-mail              |                       |   |
| Mot de passe        |                       |   |
| S'identifier Fermer | Mot de passe oublié ? |   |

Contrôlez vos données et cliquez sur Valider

Si vous n'avez pas de comptes CEP

| Inscription                                                   |                           |
|---------------------------------------------------------------|---------------------------|
| TYPE D'INSCRIPTION                                            |                           |
| O Pour vous, à titre professionnel                            |                           |
| <ul> <li>Pour des collègues, à titre professionnel</li> </ul> |                           |
| ○ A titre privé                                               |                           |
| J'ai déjà un compte CEP                                       | Je n'ai pas de compte CEP |

Complétez ensuite vos données et cliquez sur « Valider »

Vous pourrez ensuite inscrire votre collègue soit en le sélectionnant dans la liste des personnes déjà enregistrées ou alors vous pourrez lui créer un compte selon la même procédure que pour vous.

|   | inscriptior                                                   | J                                                                |        |                                       |   |
|---|---------------------------------------------------------------|------------------------------------------------------------------|--------|---------------------------------------|---|
| > | Sélectionne<br>Utilisez les cases à coche<br>cette formation. | r <b>les perso</b><br>r pour sélectionner les<br>ur un collègue. | nnes à | inscrire<br>e vous souhaitez inscrire | à |
|   | Nom, prénom                                                   | Fonction                                                         | Accès  | Formations                            |   |
|   | Vous ne gérez aucun co                                        | llègue actuellement.                                             |        |                                       |   |
|   | Inscrire                                                      |                                                                  |        |                                       |   |

Lorsque vous créer un compte pour un collègue, vous avez la possibilité de donner ou pas un accès direct à son compte

| ACCÈS                             |
|-----------------------------------|
| Accès direct ?                    |
| <ul><li>Oui</li><li>Non</li></ul> |
| E-mail*                           |
| votre e-mail                      |
| Confirmer votre e-mail*           |

Accès direct oui : cela signifie que le collègue va également recevoir les mails d'information et peut s'inscrire lui-même à d'autres formations. Il peut également consulter son compte.

Accès direct non : c'est vous qui gérez la totalité de ses actions de formation et êtes donc responsable de lui transmettre les informations utiles.

En cas de problème, l'équipe du CEP se tient à votre disposition e-mail : info.cep@vd.ch téléphone : +41 (0)21 648 77 55